# 湖南省事业单位 工作人员培训管理平台

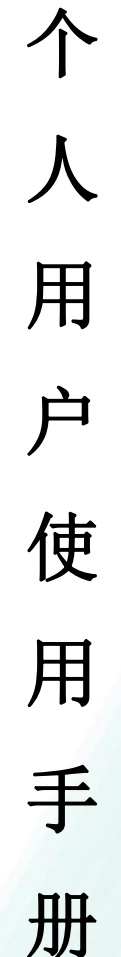

11/1

二零二二年二月

|   | <b>=</b> . |
|---|------------|
|   | স          |
| н | ~1         |

| 一、访问网站       |   |
|--------------|---|
| 二、个人注册       |   |
| 三、 个人登录      |   |
| 四、培训学习       |   |
| 五、个人中心       |   |
| (一) 基本信息     | 7 |
| 1. 账户信息      | 7 |
| 2. 培训证书申请    |   |
| 3. 培训证书下载    |   |
| 4. 查看信息      |   |
| 5. 待办事项      |   |
| 6. 重置密码      |   |
| 7. 意见反馈      |   |
| 8. 我的订单      |   |
| 9. 申请活动学时    |   |
| 10. 继教学时互认证明 |   |
| 11. 免训证明     |   |
| 12. 培训记录查询   |   |

## 一、访问网站

打开浏览器,在地址栏输入网址: hnxxpt.zgzjzj.net 回车即可进入湖 南省事业单位工作人员培训管理平台(以下简称管理平台)首页。

| 湖南省<br>Hunan Provin | 事业单位」<br>nce Public Institution | L作人员相<br>n Staff Training Ma |      |      |      |       |          |       |
|---------------------|---------------------------------|------------------------------|------|------|------|-------|----------|-------|
| 首页                  | 政策法规                            | 通知公告                         | 成绩查询 | 最新资讯 | 联系我们 | 帮助中心  |          |       |
|                     |                                 |                              | 17   |      |      | ÷     | 長登录      | 管理员登录 |
|                     |                                 |                              |      | AB   | A    | 1010. | 以注册的身份证号 |       |
| 100                 | 湖南                              | 同省事业                         | "单位工 | 下人员  | M    | 1010  | 、登录密码    |       |
|                     |                                 | 培训多                          | 实施细则 | 111  |      |       |          | 忘记案码  |
|                     |                                 | 点                            | 击查看  |      |      |       |          |       |

二、个人注册

(一)未注册学员进入学员登录模块,点击"注册"按钮,进行注册;

| 首页     | 政策法规                      | 通知公告     | 培训记录查询 | 最新资讯 | 联系我们     | 帮助中心 |            |       |
|--------|---------------------------|----------|--------|------|----------|------|------------|-------|
|        |                           |          |        |      |          | 1    | 学员登录       | 管理员登录 |
| Ę      | 事业单                       | 位人       | 事      |      | _        |      | 请输入注册的身份证号 |       |
|        | 答理                        | 冬例       | 2      | =    | 2        |      | 请输入登录密码    |       |
|        |                           |          |        |      | <b>¥</b> | 2    |            | 忘记密码  |
| ER     | (国务阮文                     | 第6525    |        |      |          |      | 登录         | 注册    |
| 事业单位人事 | 肆管理条例 ( 国 <del>务</del> 院令 | \$第652号) |        |      | ••••     | •    |            |       |
|        |                           |          |        |      |          |      |            |       |

(二)点击"注册"按钮后,选择您所在的单位,点击"下一步"

| 请选择所在区域 |                              | 填写注册信息                                  | 注册成功                  |            |  |  |
|---------|------------------------------|-----------------------------------------|-----------------------|------------|--|--|
|         |                              |                                         | r                     |            |  |  |
|         | * 单位名称<br>您在选择单位时<br>完成注册后,可 | 请选择单位<br>,可以选择临时<br>到您的个人资料中修改为正确的单位即可。 | 点击"请选择"<br>计单位,待您所在单位 | 按钮,选择您所属单位 |  |  |
|         |                              |                                         |                       | ł          |  |  |
|         |                              | 选择单位后,点                                 | 击"下一步"即可              | e 1        |  |  |

(三)所有带"\*"号均为必填项,填写完整后,点击"提交"按钮即可;

| 请选择所在区域                      |          | 填写注册信息         |                      | 注册成           | 动                 |
|------------------------------|----------|----------------|----------------------|---------------|-------------------|
|                              |          |                |                      | r             |                   |
|                              | *姓名      |                |                      |               |                   |
|                              | * 密码     | •••••          |                      |               |                   |
|                              | * 身份证号   |                |                      |               | 1                 |
|                              |          |                |                      |               |                   |
|                              | *单位      | 湖南i            |                      | 职             | 称项三级都要选择完         |
|                              | * 职称     | 广播电视 🗸 初级      | v .                  | 助理编辑    ^     |                   |
|                              |          | 提示:管理          | 前、 <b>工動</b> 技能岗、无职称 | 人名可以洗柽"甘梅"洗话  |                   |
|                              | 职称获取时间   | 2022 - 02 - 11 |                      | 即埋骗辑          |                   |
|                              | * \$1.19 |                |                      | 則埋记者          |                   |
| 必填项均填写完整后,要勾选协<br>再点击"提交"按钮哦 | 0议前方复选框  |                | 工作人员培训管理平台策          | 新山政策》和《湖南省事业组 | ₽¢ <del>∵</del> ⊥ |

(四)点击"提交"按钮后,请仔细阅读公告通知,并在秒数倒计时结 束后,点击"进入首页"。

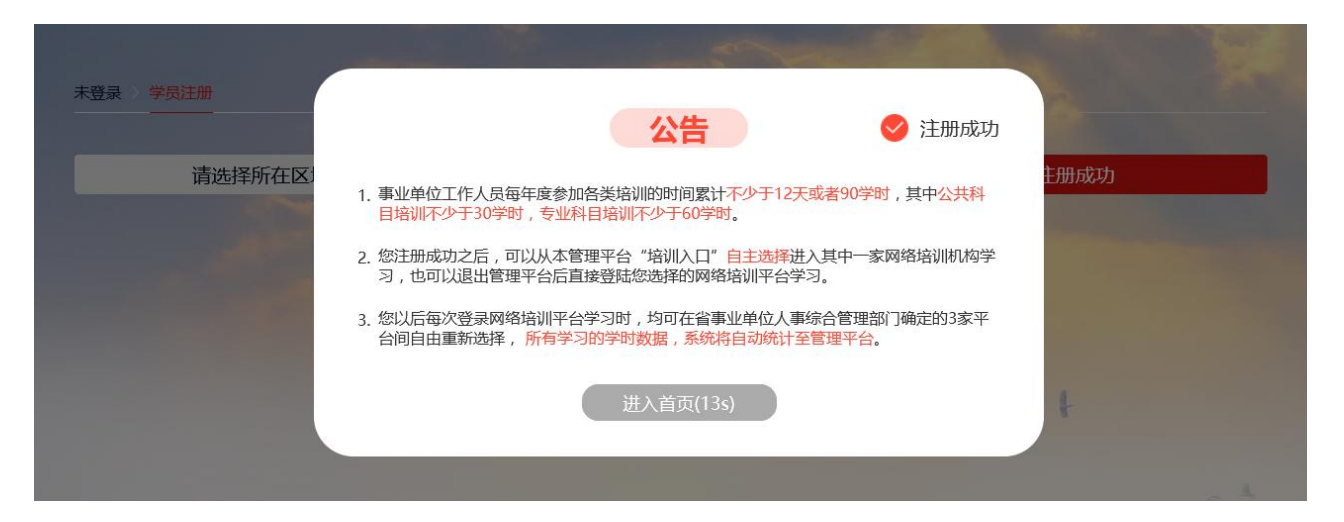

注:因学习平台不允许注册,需在管理平台进行学员注册后,再选择首 页下方的培训入口中的学习平台进入,以"北京思想天下教育科技有限公司" 网站为例,点击图片即可跳转进入学习平台,学员账户也将自动注册成功, 学员账户的初始登录密码为身份证号后六位。尔后,学员登录管理平台依旧 用管理平台的登录密码,若直接在学习平台登录账户,则输入默认密码身份 证号后六位即可。

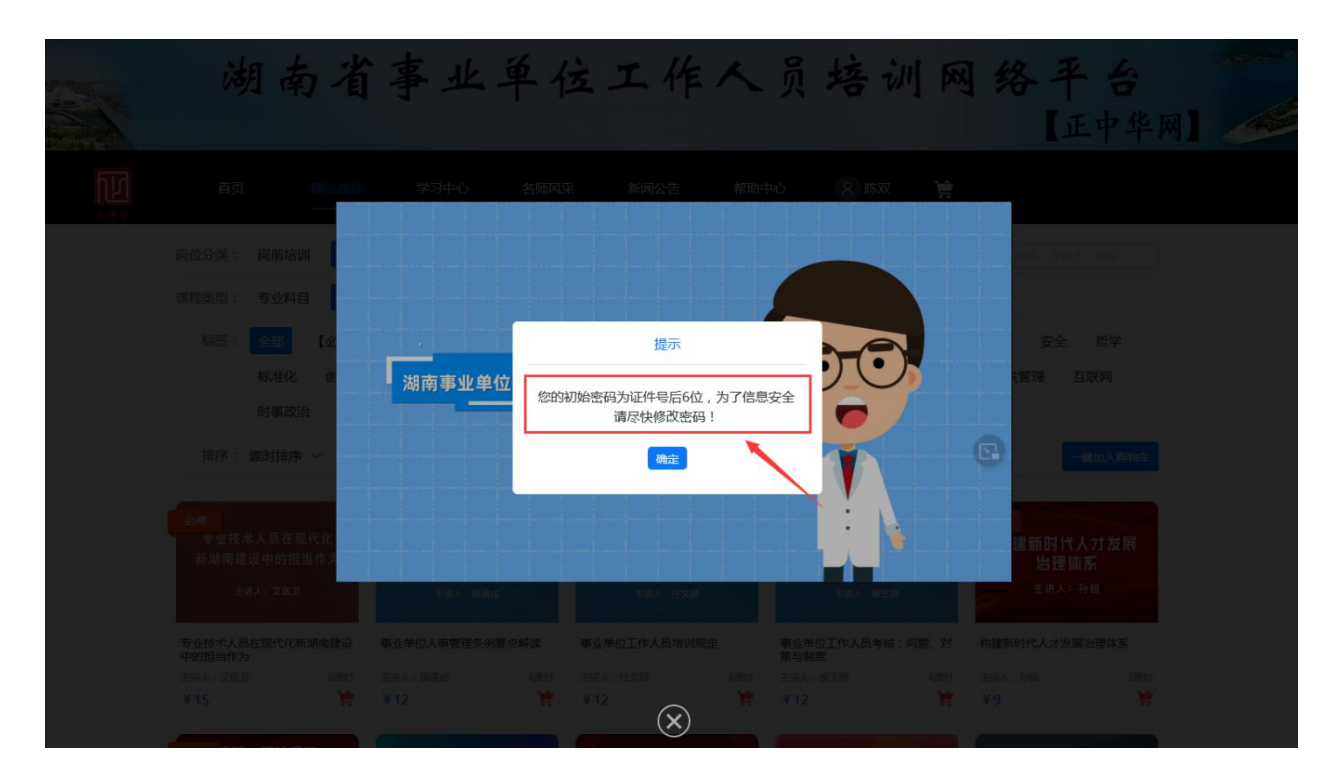

## 三、个人登录

选择"学员登录",并在登录框内输入注册时的身份证号、登录密码, 点击"登录"按钮即登录成功。

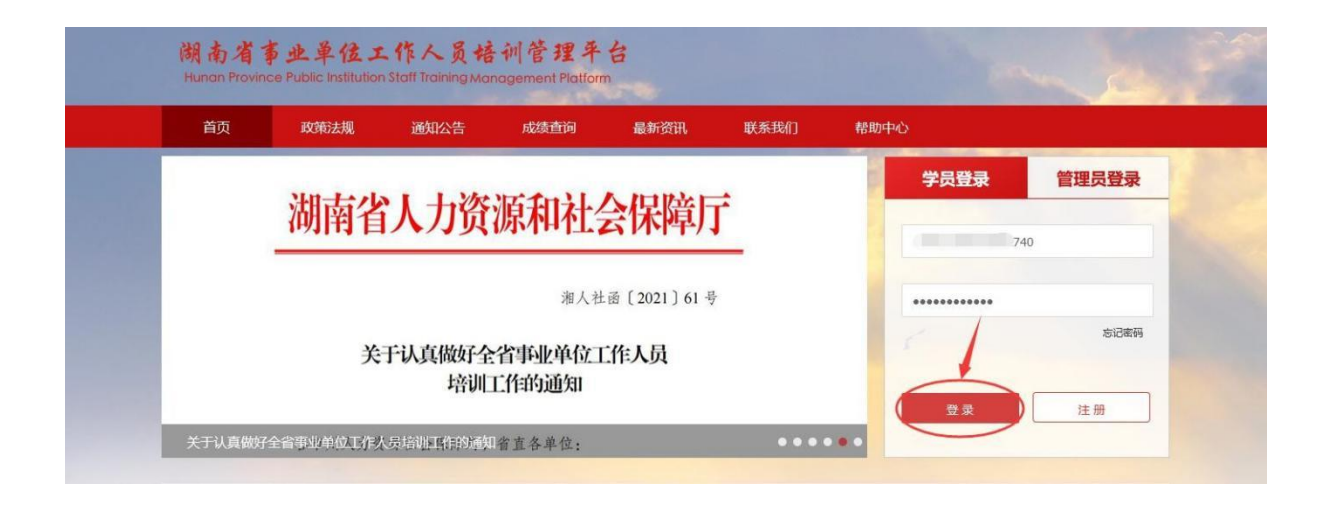

### 四、培训学习

登录成功后,如需进入学习平台,您可在轮播图下方培训入口处,选择 任意一家学习平台,点击后,即进入相应学习平台网站学习,注册部分信息 将自动关联到学习平台。

注:学员若从管理平台选择相应学习平台进入,学习平台登录密码则为 统一的身份证后六位,如后期在学习平台修改了密码,则后期登录需要使用 修改后的密码登录学习平台。

| 首页                    | 政策法规                                                                                      | 通知公告               | 培训记录查询                | 最新资讯                 | 联系我们               | 帮助中心                     |            |
|-----------------------|-------------------------------------------------------------------------------------------|--------------------|-----------------------|----------------------|--------------------|--------------------------|------------|
|                       |                                                                                           |                    | V.                    | AA                   |                    |                          | 您已登录——个人账号 |
|                       | 湖南                                                                                        | 有省事业<br>培训:        | L <b>单位工作</b><br>实施细则 | FAB                  |                    |                          |            |
| 中共湖南省委约<br>培<br>训 北京思 | 11(只部湖南省人力)<br>11<br>11<br>11<br>11<br>11<br>11<br>11<br>11<br>11<br>11<br>11<br>11<br>11 | 资源和社会保障于的<br>支有限公司 | 印发《湖南省事业单位<br>北京网梯科排  | 立〕作人员培训实施<br>支发展有限公司 | 每细则(试 <b>行</b> )》的 | 9通续≱<br>湖南开放力<br>原湖南广播电村 |            |
|                       | 服务热线: 4008-434-6<br>点击进入                                                                  | 78                 |                       | 400-000-7186<br>普通入  |                    | 服务热线:0731-8282<br>点击进入   | 1099 意见反馈  |

五、个人中心

(一) 基本信息

# 1. 账户信息

用于查看、修改个人注册信息,点击"编辑"按钮除身份证号不能修改 外,其他信息均可进行修改,编辑完毕点击"保存"即修改成功。

| 基本信息 ヘ   | 待办事项 <u>账户信息 ×</u>   |                | ~                                         |
|----------|----------------------|----------------|-------------------------------------------|
| 账户信息     |                      |                |                                           |
| 培训信息     | 基本信息                 |                |                                           |
| 培训证书下载   | 点击"编辑"按钮除身份证号不能修改    | 外,其他信息均可进行修改   |                                           |
| 查著信息     | 身份证号: 3702****2029   | 姓名:            | 住别: 女                                     |
| 待办事项     |                      |                |                                           |
| 重査密码     | 手机号: 150****6441     | 邮箱: 12@qq.com  | 单位: 湖南                                    |
| 意见反馈     |                      |                |                                           |
| 我的订单     | 职称: 船舶技术人员;高级;正高级轮机长 | 民族:            | 最高学历: 本科                                  |
| 申请活动学时   |                      |                |                                           |
| 申请培训学时   | 牵派:                  | 毕业院校:          | 毕业时间: 2022-01-13                          |
| 继教学时互认证明 |                      |                |                                           |
| 免い证明     | 稽赏:                  | <b>职称被欺吵问:</b> | 5-90 - 10 - 10 - 10 - 10 - 10 - 10 - 10 - |

#### 2. 培训证书申请

您在培训平台学习完毕后,需登录管理平台在"个人中心"内,点击 "培训证书申请"模块,勾选数据前方复选框,点击上方"申请证书"按钮, 选择"出证年度"和"证书类型"后,点击"确认",系统将弹出相应提示, 确认无误点击"立即申请"按钮,即申请成功。

① 如果课程较多,需把每页的课程都勾选上已满足生成证书学时!

 2 此模块仅用于证书申请,申请成功后需到"培训证书下载"菜单操 作下载证书!

③ 岗前培训类型满足公共科目+专业科目共 40 学时即可出证。

④ 在岗培训类型满足公共科目30学时、专业科目60学时即可出证。

| 関売者事业単位工作人員培利管理半台<br>Hunon Province Public Institution Staff Training<br>Management Postorm<br>通回量質 | 培训证书 | 申请     |                              |                                  |                                                                    |                                         |                                            | 您好:学员                                   | 202                | 22-02-15 | 星期二 08:11 ④ 幣助 🇘 ೫ |  |
|----------------------------------------------------------------------------------------------------|------|--------|------------------------------|----------------------------------|--------------------------------------------------------------------|-----------------------------------------|--------------------------------------------|-----------------------------------------|--------------------|----------|--------------------|--|
| 基本信息 へ                                                                                              |      | SIE PS | 您在省人社招<br>申请员前培训;<br>申请在岗培训; | 际中中标的三家线<br>正书,如您当地有<br>正书,您所勾选的 | 上培训机构的学时数据,会在您完成学习的<br>特殊要求,请按您当地要求进行勾选,如您<br>学时记录需满足公共科目不低于30学时,5 | 9次日进行对接,对接<br>8当地无特殊要求,您<br>8业科目不低于60学时 | 后您才能选择相应记录进行勾选;<br>可勾选任意学时记录,满足40学时<br>要求。 | 选;<br>学时即可出证;<br>当前已勾选:公共科目30学时,专业科目38等 |                    |          |                    |  |
| 账户信息                                                                                                |      | 序号     | 课程类型                         | 活动形式                             | 培训/活动名 申请证书                                                        |                                         | $\otimes$                                  | 培训结束时间                                  | 培训机构               | 学时       | 出证状态               |  |
| 培训证书申请                                                                                              |      |        |                              |                                  |                                                                    |                                         |                                            |                                         |                    |          |                    |  |
| 培训证书下载                                                                                              |      | 3      | 专业科目                         |                                  | 常见淀粉食品的力 * 出证年度                                                    | 请选择                                     |                                            | 2021-12-31                              | 北京思想天下教育科技有限公司     | 1        | 已出证                |  |
| 2760<br>2760                                                                                        |      | 4      | 专业科目                         |                                  | 除甜用月品为口工:                                                          | 您申请上一年度证书<br>记录进行申请<br>您申请本年度证书时        | 时可勾选上一年度未出证的学时<br>只能勾选本年度的学时记录,否           | 2021-12-31                              | 北京思想天下教育科技有限<br>公司 | 1        | 已出证                |  |
| 待力事项                                                                                                |      | 5      | 专业科目                         |                                  | 安全行为管                                                              | 则不能出证。<br>勾选记录中包含已出<br>年度均以最后一次出        | 证状态的记录时,申请证书不论<br>证为准,仅最新生成的证书为有           | 2021-12-31                              | 北京思想天下教育科技有限<br>公司 | 1        | 已出证                |  |
| 重置宏码                                                                                                |      | 6      | 专业科目                         |                                  | 善关淀粉生                                                              | 效证书,相关旧证书                               | 均会自动作废。                                    | 2021-12-31                              | 北京思想天下教育科技有限<br>公司 | 0.5      | 已出证                |  |
| 意见反馈                                                                                                |      | 7      | 专业科目                         |                                  | 一 证书类型                                                             | 请选择                                     |                                            | 2021-12-31                              | 北京思想天下教育科技有限<br>公司 | 0.5      | 日田证                |  |
| 我的订单                                                                                                |      | 8      | 专业科目                         |                                  | HN有机产品及认                                                           | 取消                                      | 确认                                         | 2021-12-31                              | 北京思想天下教育科技有限<br>公司 | 1.5      | 8#W                |  |
| 申请活动学时                                                                                              |      | 9      | 专业科目                         |                                  | HN先进制造技术发展与体系结构                                                    | 2021                                    | 2021-01-01                                 | 2021-12-31                              | 北京思想天下教育科技有限<br>公司 | 2.5      | 已出证                |  |
| 建教学时互认证明                                                                                            |      | 10     | 专业科目                         |                                  | 小麦                                                                 | 2021                                    | 2021-01-01                                 | 2021-12-31                              | 北京思想天下教育科技有限<br>公司 | 0.5      | 已出证                |  |
| 免训证明                                                                                                |      | 11     | 专业科目                         |                                  | 研磨与筛分——粉路系统                                                        | 2021                                    | 2021-01-01                                 | 2021-12-31                              | 北京思想天下教育科技有限<br>公司 | 0.5      | 已出证                |  |
|                                                                                                    |      | 12     | 专业科目                         |                                  | 果蔬干制技术                                                             | 2021                                    | 2021-01-01                                 | 2021-12-31                              | 北京思想天下教育科技有限<br>公司 | 2        | BHUE               |  |
|                                                                                                    |      |        |                              |                                  |                                                                    |                                         |                                            |                                         | 北京申禮于下數會到扶太龍       |          |                    |  |
|                                                                                                    |      |        |                              |                                  |                                                                    |                                         |                                            | #57条<br>学时哦!                            | 1232               | 20条/页 🗸  | 前往 2 页             |  |

### 3. 培训证书下载

"培训证书下载"模块,即为所有已申请证书的记录,当对应数据后方

出现"下载"按钮后,点击该按钮,即下载证书成功。

| 現あ漢事土単位工作人気体が受援半台<br>Nanon Rovince Public Institution Statil Naming<br>Management Pattorn<br>通知者真 | 培训证书下 | 如正市下戦 忽好:学友 2022-02-14 置期一 07:59 ⑦ 鞍助 〔9月8 ( |              |    |           |    |      |             |            |               |           |             | 〕 <sup>●</sup> ậ悪 () 退出 |
|---------------------------------------------------------------------------------------------------|-------|----------------------------------------------|--------------|----|-----------|----|------|-------------|------------|---------------|-----------|-------------|-------------------------|
| 基本信息 へ                                                                                            | 待机    | ▶事项                                          | 培训证书下载 ×     |    |           |    |      |             |            |               |           |             | ~                       |
| 账户信息                                                                                              | 证书编   | E 1846 X 1                                   |              |    | 证书状态 余    | 85 |      | PÆ          |            |               | 证书        | 生成成功后,即可点击此 | 北按钮下载使用                 |
| 培训证书申请                                                                                            |       | <b>0 3 1 1 1 1 1 1</b>                       |              |    | a 1990a 1 |    |      |             |            | <b>本</b> 海北江土 | 的校训作自知县   |             |                         |
| 培训证书下载                                                                                            | 序号    | 姓名                                           | 身份证号         | 省  | 市         | 区县 | 单位名称 | 证书编号        | 生成时间       | 旦间1000T       | 证书类型      | 操作          |                         |
| 查看信息                                                                                              | 1     |                                              | 3702****2029 | 湖南 | -         |    |      | HNCZAR20211 | 2022-02-11 | 正常            | 肉前证书      | 证书记录 下载     |                         |
| 待办事项                                                                                              | 2     |                                              | 3702****2029 | 湖南 |           |    |      | HNCZAR20213 | 2022-01-13 | 已作废           | 在岗证书      | 证书记录 删除     |                         |
| 重重运动                                                                                              | 3     |                                              | 3702***2029  | 湖南 |           |    |      | HNCZAR20210 | 2021-12-30 | 已作废           | 贡前证书      | 证书记录 删除     |                         |
| 我的订单                                                                                              |       |                                              |              |    |           |    |      |             |            |               | 共3条 < 1   | > 前往 1 页    |                         |
| 申请活动学时                                                                                            |       |                                              |              |    |           |    | 注:   | 司年度培训信息可    | J多次申请证书    | ,仅保留最         | 后一次生成成功的证 | 正书记录        |                         |

## 4. 查看信息

用于查看当地站内消息通知,点击相应消息右方的"查看"按钮,跳转 至详情页可查看详细消息内容。

| 待   | 办事项 | 查看信息 × |          |         |        |                               |                                   |  |
|-----|-----|--------|----------|---------|--------|-------------------------------|-----------------------------------|--|
| 消息板 | 题   | 输入消息标题 | 消息类型 请选择 | ~ 消息    | 状态 请选择 | ✓ 搜索 标:                       | 己为已读                              |  |
|     | 序号  | 消息标题   | 发件人      | 消息关型    | 消息状态   | 发布时间                          | 操作                                |  |
|     | 1   | -      |          | 角色消息    | 未读     | 2021-04-06 16:42:06           | (IIII)                            |  |
|     | 2   |        | 人社       | 其它系统消息  | 已读     | 2021-04-08 16:47:08           | 童音                                |  |
|     | 3   |        |          | 角色消息    | 已读     | 2021-04-06 13:17:06           | 重要                                |  |
|     | 4   |        |          | 系统-流程发送 | 已读     | 2021-03-31 12:07:31           | 查看                                |  |
|     |     |        |          |         | 点击"查到  | 看"按钮,跳转至详情页,i<br><sup>共</sup> | <b>查看消息内容。</b><br>4条 < 1 → 前往 1 页 |  |

## 5. 待办事项

如单位添加了培训/活动分发至个人账号,学员点击"上传"按钮上传证明材料。

| 待办 | ▶事项  |         |            |            |         |          |
|----|------|---------|------------|------------|---------|----------|
| 待  | 办事项  |         |            |            |         |          |
| 序号 | 课程类型 | 培训/活动名称 | 培训开始时间     | 培训结束时间     | 单位名称    | 操作       |
| 1  | 专业科目 | 10000   | 2021-05-18 | 2021-05-31 |         | 上传       |
|    |      |         |            |            | 共1条 < 1 | > 前谷 1 页 |

## 6. 重置密码

如需修改密码,在此模块输入上一次登录密码,再输入两次新密码, 点击"确认"即可重置成功。

| 待办事项 | 重置密码 ×    |          | ~ |
|------|-----------|----------|---|
| 密码重置 |           |          |   |
|      |           |          |   |
|      | *  日密码    | 请输入旧密码   |   |
|      | *新密码      | 请输入新密码   |   |
|      | * 再次输入新密码 | 请再次输入新密码 |   |
|      |           |          |   |
|      |           | 确认       |   |
|      |           |          | _ |

# 7. 意见反馈

如您发现培训平台存在违规培训等问题,可在此模块进行反馈、提交。

| 待办事 | 硕 意见反馈 | ×          |                     |      |      |                     |                    | ~ |
|-----|--------|------------|---------------------|------|------|---------------------|--------------------|---|
| 提交反 |        | 此按钮,填写反馈意见 |                     |      |      |                     |                    |   |
| 序号  | 反馈类型   | 所属平台       | 反馈时间                | 反馈内容 | 反馈状态 | 回复时间                | 操作                 |   |
| 1   | 其它     |            | 2021-04-27 14:37:47 |      | 已回复  | 2021-04-27 14:38:23 | 查看                 |   |
|     |        |            |                     |      |      | 共1条 < 1<br>可进行      | 前往 页<br>行查看意见反馈及回约 | 复 |

#### 8. 我的订单

可查看自己在管理平台授权的三家线上培训学习的平台相关购买记录及 学时。

| 関あ者事业単位工作人員培利管理単合<br>Hanan Revince Fueld Intiliation Staff Intering<br>Management Ration<br>通 <b>回音賞</b> | 我的订单                                     |            |              | 忠好:学長        |         |                     |                    |   |  |  |  |  |
|----------------------------------------------------------------------------------------------------|------------------------------------------|------------|--------------|--------------|---------|---------------------|--------------------|---|--|--|--|--|
| 基本信息 へ                                                                                                   | 待办事项 我的订单                                | <          |              |              |         |                     |                    | ~ |  |  |  |  |
| 账户信息                                                                                                    |                                          |            |              | _            | _       |                     |                    |   |  |  |  |  |
| 培训证书申请                                                                                                   | 订单编号 请输入订单编号                             | 培训机构 请选择   | ✓ 年度 2021年   | * 授家 1       | Ezz     |                     |                    |   |  |  |  |  |
| 培训证书下载                                                                                                   | 在学习平台购买的课程学时及支付金额                        |            |              |              |         |                     |                    |   |  |  |  |  |
| 查看信息                                                                                                    | 号出 已购课总学时:公共科目0.0/30.0学时、专业科目68.5/60.0学时 |            |              |              |         |                     |                    |   |  |  |  |  |
| 得办事项                                                                                                    | 序号 订单编号                                  | 省市 区县      | 单位名称 培训名称    | 课程数  总学时     | 实付金额(元) | 订单付款时间              | 培训机构               |   |  |  |  |  |
| 重量密码                                                                                                    | 1 C2022011                               | 湖南         | 湖南省          | 1 4          | 1       | 2022-01-19 10:04:38 | 北京思想天下数育科<br>技有限公司 |   |  |  |  |  |
| 意见反馈                                                                                                    | 2 C2021102                               | 湖南 (日) (日) | 湖南省          | <u>29</u> 63 |         | 2021-10-25 16:02:35 | 北京思想天下数育科<br>技有限公司 |   |  |  |  |  |
| (死的)(T单)                                                                                                 | 3 C20210905                              | 湖南         | 湖南           | 1 1.5        |         | 2021-09-09 11:26:21 | 北京思想天下教育科<br>技有限公司 |   |  |  |  |  |
| 申请活动学时                                                                                                   |                                          |            |              |              |         |                     | 前往 1 页             |   |  |  |  |  |
| 申请培训学时                                                                                                   |                                          |            | 蓝色数字可占击杳看在学习 | 平台购买的课程信     | ē.      |                     | BUL , X            |   |  |  |  |  |
| 继教学时互认证明                                                                                                 |                                          |            |              |              |         |                     |                    |   |  |  |  |  |

#### 9. 申请活动学时

若参与其他形式的专业科目: "管理岗、工勤岗培训互认、课题研究与 项目开发、省部级科技(社科) 奖项、地厅级科技(社科) 奖项、发明专 利、出版著作(译作) 或教材、发表论文(独立或第一作者、通讯作者)、 发表论文(其他作者) 、学历(学位) 教育、职业资格考试、工勤技能岗 位等级考试、职业技能培训"等, 公共科目: "干部教育培训、专业技术人 员继续教育培训"等, 专业科目+公共科目: "三援(援藏、援疆、援外) 、 支援省内或省外项目、东西部扶贫协作、驻村帮扶、选派访问、离岗创办企 业、岗前培训、专业技术人员继续教育"等情况,均可以在此模块上传相应 抵扣的学时信息。

点击"添加"按钮,选择相应活动类型和活动形式,并准确编辑参与该 活动的详细信息上传相关材料附件和学时证明后,点击"提交"即可成功, 待单位管理员审核无误提交到主管部门审核即可。

| 待办事项 | 申请活动学时 ×       |            |        |      |      |                                        |      |      |      |     |
|------|----------------|------------|--------|------|------|----------------------------------------|------|------|------|-----|
| 活动名称 | 输入活动名称         | 课程类型 请选择   | ~      | 审核状态 | 请选择  | ────────────────────────────────────── | 高级搜索 |      |      |     |
| 提交   | [添加] <b>删除</b> | 徹回         | 建      |      |      |                                        |      |      |      |     |
| 序号   | 活动名称           | 培训开始时<br>问 | 培训结束时间 | 申请人  | 申请时间 | 活动类型                                   | 课程类型 | 活动形式 | 审核意见 | 审核状 |
|      | 皆无敗竭           |            |        |      |      |                                        |      |      |      |     |
|      |                |            |        |      |      |                                        |      |      |      |     |

提交成功后若信息有误,可进行"撤回"操作,撤回成功后可点击相应 活动名称进行修改,也可进行删除。

| 待办事项     | 申请活动学时 × |            |            |      |            |      |           |                   |      |      |
|----------|----------|------------|------------|------|------------|------|-----------|-------------------|------|------|
| 活动名称     | 请输入活动名称  | 课程类型 请选择   | ¥ ~        | 审核状态 | 请选择        | ~    | 搜索 高级搜索   |                   |      |      |
| 提交       | 添加 删除    | 藏回         | 寄出         |      |            |      |           |                   |      |      |
| ☑ 序号     | 活动名称     | 培训开始时<br>间 | 培训结束时间     | 申请人  | 申请时间       | 活动类型 | 课程类型      | 活动形式              | 审核意见 | 审核状态 |
|          | 2021年援醒  | 2021-02-01 | 2021-08-31 |      | 2021-09-08 | 在岗培训 | 专业科目+公共科目 | 三援 (援藏、援疆、<br>援外) | 查看   | 审核中  |
| $\smile$ |          |            |            |      |            |      |           |                   |      |      |

#### 10. 继教学时互认证明

线上培训学时完成后,在"继教学时互认证明"模块点击"开具年度学时证明"按钮,选择年份,点击"立即申请"即可,学时证明申请仅限当前年度,可多次申请,但只保留最后一次下载学时证明,之前申请学时证明作废,"查看明细"可查询此学时证明的线上培训明细。

注: 学习证明申请数据仅包括在省厅认可的三家培训机构培训的课程。

| 関島湾事点単位ス作人員培利管理半台<br>Hanon Rovince Fublic Institution Stott Training<br>Management Pottorm<br>通の書覧 | 经数学的互从证明                                             | 怨好:学友   | 2022-02-11 星期五 17:25 ④ 解助 🎵 🤗 🖑 退出 |
|----------------------------------------------------------------------------------------------------|------------------------------------------------------|---------|------------------------------------|
| 基本信息 へ                                                                                             | 待办事项 编教学的互认证明 ×                                      |         |                                    |
| 账户信息                                                                                               | 开展年度学时证明 ◎                                           |         |                                    |
| 增调证书申请                                                                                             | 学时证明用于您在未完成事业单位工作人<br>开具年度学时证明<br>本功能只是供王昱约在二本线上学习平台 |         |                                    |
| 培训证书下载                                                                                             | 後此期可以多次并具,同一年度内LAZ在 进路年度 2021年 V                     |         |                                    |
| 皇著儒思                                                                                               |                                                      | 1134EtH | SWTF-                              |
| 待办事项                                                                                               |                                                      |         |                                    |
| -                                                                                                  | 智无数据                                                 |         |                                    |
| 90.5H                                                                                              |                                                      |         |                                    |
| 9889517∰                                                                                           |                                                      |         |                                    |
| (1)演()系統学(1)                                                                                       |                                                      |         |                                    |
| 申请培训学时                                                                                             |                                                      |         |                                    |
|                                                                                                    |                                                      |         |                                    |

# 11. 免训证明

管理员账号提交个人免训申请上级主管单位审核通过后,个人可在此模 块下载免训证明。

| 間由省事业単位工作人員培利管理半台<br>Naron Horitos Public Inditudios Staff Barring<br>Management Ration<br>通の貴寅 | 免训证明 |        |       |      | 您好:学员 | 2022-02-1  | 14 星期一 12:55 ⑦ 帮助 ① 🗍息 🖞       |
|-------------------------------------------------------------------------------------------------|------|--------|-------|------|-------|------------|--------------------------------|
| 基本信息 へ                                                                                          | 待办事项 | 免圳证明 × |       |      |       |            | ~                              |
| 账户信息                                                                                            |      |        |       |      |       |            |                                |
| 培训证书申请                                                                                          | 序号   | 申请类型   | 免训期限  | 申请原因 | 申请单位  | 申请时间       | 操作                             |
| 培训证书下载                                                                                          | 1    | 免训     | 2021年 |      |       | 2021-12-24 | 下致重新生成                         |
| 查看信息                                                                                            |      |        |       |      |       |            |                                |
| 待办事项                                                                                            |      |        |       |      |       |            | 如修改了个人资料里的任何一                  |
| 重置密码                                                                                            |      |        |       |      |       |            | 项信息,此处自动生成"重新<br>生成"按钮,再次生成的证明 |
| 意见反馈                                                                                            |      |        |       |      |       |            | 即是最新个人资料的免训证明                  |
| 我的订单                                                                                            |      |        |       |      |       |            |                                |
| 申请活动学时                                                                                          |      |        |       |      |       |            |                                |
| 申请培训学时                                                                                          |      |        |       |      |       |            |                                |
| 继教学时互认证明                                                                                        |      |        |       |      |       |            |                                |
| 免训证明                                                                                            |      |        |       |      |       |            |                                |

## 12. 培训记录查询

在此模块可以使用本人身份证号或证书编号查询已生成的培训证书明细。

| 培训记录查询<br>事业单位工作人员培训管理平台查询入口<br>延件导 谢输入注册的身份证号<br>验证码 G4fy                                                                                                    | 事业单位工作人员培训管理平台查询入口<br>证件导 谢输入注册的身份证号<br>验证码 G4fy | 首页     | 政策法规   | 通知公告 | 培训记录查询 | 最新资讯      | 联系我们   | 帮助中心 |   |  |
|----------------------------------------------------------------------------------------------------|--------------------------------------------------|--------|--------|------|--------|-----------|--------|------|---|--|
| 事业单位工作人员培训管理平台查询入口<br>证件导 词输入注册的身份证号<br>验证码 G4fy                                                                                                    | 事业单位工作人员培训管理平台查询入口<br>证件号 谢翰入注册的身份证号<br>验证码 G4fy | 培训记录查询 | 证书编号查询 | -    |        |           |        |      |   |  |
| 事业单位工作人员培训管理平台查询入口     证件号     谜件号     谜件号     谜 任号     谜 任号     谜 任号     谜 任号     谜 任号     谜 任号     谜 任号     谜 任号     谜 任号     谜 任号     谜 任号     谜 任号     谜 任号     谜 任号                                                                                                    < | 事业单位工作人员培训管理平台查询入口<br>证件导 调输入注册的身份证号<br>验证码 G4fy |        |        |      |        |           |        |      |   |  |
| 事业单位工作人员培训管理平台查询入口<br>证件号 请输入注册的身份证号<br>验证码 G4fy                                                                                                    | 事业单位工作人员培训管理平台查询入口<br>证件号 谢输入注册的身份证号<br>验证码 G4fy |        |        |      |        |           |        |      |   |  |
| 证件号 講输入注册的身份证号   验证码 G4fy                                                                                                    | 证件号 講输入注册的身份证号<br>验证码 G4fy                       |        |        | 事业   | 上单位工作  | 人员培训管理    | 里平台查询, |      |   |  |
| 验证码 G4fy                                                                                                    | 验证码 G4fy                                         |        |        |      | 证件号 请知 | â入注册的身份证号 |        | F    |   |  |
| 验证码 G4fy                                                                                                    | 验证码 G4fy                                         |        |        |      |        |           |        |      |   |  |
|                                                                                                    | ł                                                |        |        |      | 验证码    |           | 54fy   |      |   |  |
|                                                                                                    |                                                  |        |        |      |        |           |        |      | L |  |
| ł                                                                                                    |                                                  |        |        |      | 验证码    |           | 54fy   |      | ł |  |

查询结果展示:

|     | 首页   | 政策法规     |      | 通知公告              | 培训记录查试             | 甸   | 最新 | 新资讯  | 联   | 系我们        | 帮助   | 中心  |      |                |     |      |
|-----|------|----------|------|-------------------|--------------------|-----|----|------|-----|------------|------|-----|------|----------------|-----|------|
|     |      |          |      |                   |                    |     |    |      |     |            |      |     |      |                |     |      |
| 培训记 | 泉查询  | > 查询结果   |      |                   |                    |     |    |      |     |            |      |     |      |                |     |      |
| 培训年 | 宴 请i | 选择 🗸 🗸   | 査    | a l               |                    |     |    |      |     |            |      |     |      |                |     |      |
| 序号  | 姓名   | 身份证号     | 年度   | 课程类别              | 继续教育基地/承担单位        | 学时  | 成绩 | 申请部门 | 申请人 | 申请时间       | 审核部门 | 审核人 | 审核时间 | 审批部门           | 审批人 | 审批时间 |
| 1   |      | 4301***  | 2021 | 公需课               | 北京思想天下較育科技<br>有限公司 | 1   | 合格 |      | 120 | 2021-10-30 | 4    | 5   | -    | -              | 12  | 21   |
| 2   |      | 4301**** | 2021 | 公需课               | 北京思想天下數育科技<br>有限公司 | 5   | 合格 |      | -   | 2021-10-31 | -    | ÷   | -    | -              | -   | -    |
| 3   |      | 4301**** | 2021 | 公需 <mark>课</mark> | 北京思想天下較育科技<br>有限公司 | 2.5 | 合格 |      |     | 2021-10-31 | -    |     | -    | ( <b>1</b> -1) | -   |      |

如您在使用过程中遇到问题请致电客服电话: 4000-434-678我们全体客服人员将竭诚为您服务!

湖南省事业单位工作人员培训管理平台

二零二二年二月